## Technical manual Minisonic II Portable

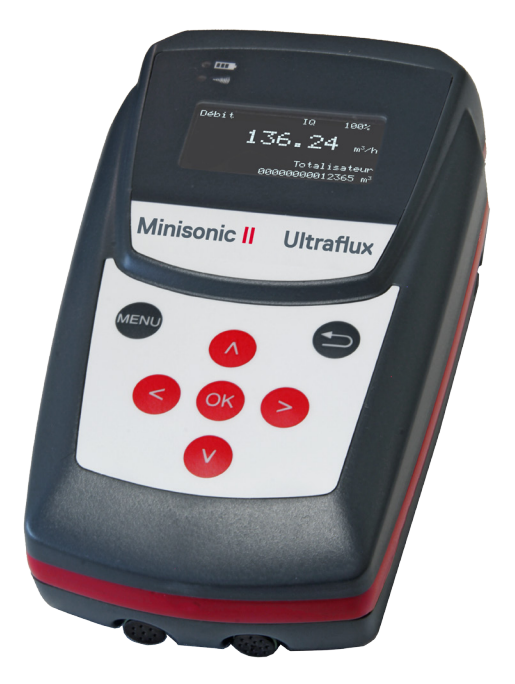

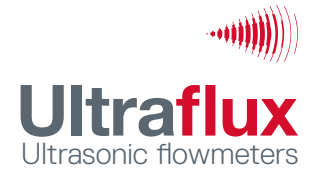

Thank you for choosing the Minisonic II Portable; we hope you will appreciate all its metro-logical qualities and ease of use.

The purpose of this manual is to guide you as simply as possible towards using the instrument confidently to achieve results that match your expectations.

Specializing in ultrasonic flow meters since 1974, Ultraflux develops, manufactures and sells solutions based on the principle of differential ultrasonic transit times.

This method provides non-intrusive, constant and bi-directional flow measurements.

Ultraflux flow meters allow non-intrusive or intrusive, constant or occasional flow measurements on any type of homogeneous fluid (liquid or gas) and through any type of homogeneous material.

Always aiming to better serve its customers' needs while preserving the environment, Ultraflux has been committed for many years to a quality improvement and sustainable development policy.

Since it started in 1974, Ultraflux has developed and manufactured all its products in France, in order to ensure that its production processes are reliable and meet the standard required.

### ISO certification

Ultraflux is certified ISO 9001 and ISO 14001. You can download our certificates via the below links: ISO9001 – Ultraflux certificate ISO14001 Ultraflux quality certificates

### ATEX certifications

Some Ultraflux products are also certified for use in ATEX explosive atmospheres. Download the official documents: Ultraflux ATEX Certification Ultraflux ATEX Notification

# Contents

| Introduction                            | 2  |
|-----------------------------------------|----|
| Contents                                | 3  |
| Safety instructions                     | 4  |
| CE marking                              | 5  |
| Contact address                         | 5  |
| Recycling the device                    | 6  |
| Connecting the inputs / outputs         | 7  |
| Power supply and battery charging cable | 8  |
| Pulse and analog outputs                | 9  |
| Measuring probes connector              | 10 |
| USB connector                           | 11 |
| Applying a measuring point              | 12 |
| Creating a measuring point              | 12 |
| Choosing a location for the probes      | 12 |
| Choosing a measuring mode               | 13 |
| Positioning the probes                  | 13 |
| Take readings on straight pipe runs     | 14 |
| Selecting the probe type                | 17 |
| Fitting the probes and connecting them  | 18 |
| Configuring the Minisonic               | 19 |
| Description of navigation               | 19 |
| Presentation of the measurement screens | 22 |
| Configuration menus                     | 23 |
| Set-up example                          | 32 |
| Low power mode                          | 34 |
| Software update procedure               | 36 |
| Logger / Data upload and exploitation   | 38 |

# Safety instructions

### Using the device

Equipped with ultrasonic probes, the device measures the flow of a fluid (gas or liquid) in a pipe. The device must be properly configured to obtain correct results.

You are recommended to have the device configured by qualified Ultraflux personnel. This is strongly recommended if your equipment is used to regulate a process, as part of a monitoring system or in the case of other applications where an incorrect flow measurement would carry a risk.

In normal operation, the device should not become so hot as to cause burns. No special precautions are required to allow it to cool down. If the temperature of the enclosure should become abnormally high, it is essential to switch off the device and send it to Ultraflux for expertise. If the device should catch fire, switch it off without opening or touching it, then call the relevant departments to protect the premises.

The device must not be used beyond the capacities and specifications indicated in this manual. It should be stored in a dry place. It is recommended that you wear suitable PPE (Personal Protection Equipment) when handling and installing the device.

The device may only be modified or disassembled by Ultraflux personnel, otherwise, Ultraflux declines all liability.

Connectors must be plugged in and removed with the device switched off and isolated. Ultraflux cannot be held responsible for incidents caused by failure to follow these instructions.

### Equipment connected to the device

All equipment connected to the device must comply with the applicable safety standard and be equipped with safety extra-low voltage (SELV) circuits (double insulation between the primary and secondary).

### Maintenance of the device

Maintenance operations on the device may only be carried out by Ultraflux personnel (after-sales service), using only parts supplied by Ultraflux.

### Temperature limits for the Minisonic II converter

Use from - 20°C à 50°C Charging from 0°C à 45°C Storage from -20°C à 50°C

### Ultraflux **Minisonic II** Portable flowmeters comply with CE certifications.

| EN 55016-2-1 | Conducted emissions measurements - criterion A            |
|--------------|-----------------------------------------------------------|
| EN 55016-2-3 | Radiated emissions measurements from 30MHz to 6GHz        |
| EN 61000-4-6 | Immunity to induced conducted disturbances - Criterion B  |
| EN 61000-4-2 | Immunity to electrostatic discharges - Criterion B        |
| EN 61000-4-3 | Immunity to radiated electromagnetic fields - Criterion A |
| EN 61000-4-4 | Electrical Fast Transient / Burst Immunity - Criterion B  |
| EN 61000-4-5 | Surge immunity - Criterion B                              |
| IEC 60529    | Degrees of protection provided by enclosures (IP Code)    |

### Contact address

For any request for information, do not hesitate to contact us:

Postal address Bâtiment Texas 9 Allée Rosa Luxemburg Éragny Parc – Parc des Bellevues 95610 Éragny sur Oise

Delivery address Bâtiment Texas 9 Allée Rosa Luxemburg Éragny Parc – Parc des Bellevues 95610 Éragny sur Oise

After-sales sav@ultraflux.fr +33 (0)1 30 27 29 30

Email address contact@ultraflux.fr

### Recycling the device

In accordance with decree no. 2005-829 of 20 July 2005 and decree no. 2009-1139 of 22 September 2009 concerning the obligations to collect, treat and dispose of electrical and electronic equipment, batteries and accumulators in France, Ultraflux delegates responsibility for the financial and logistical recovery to users who will manage their waste themselves. Separate collection and recycling of your waste at the moment of disposal will help preserve natural resources and guarantee recycling respectful of the environment and human health. For more information on the recycling centre nearest to your site, contact your City Hall or waste disposal department.

# Connecting the inputs / outputs

Probe connector

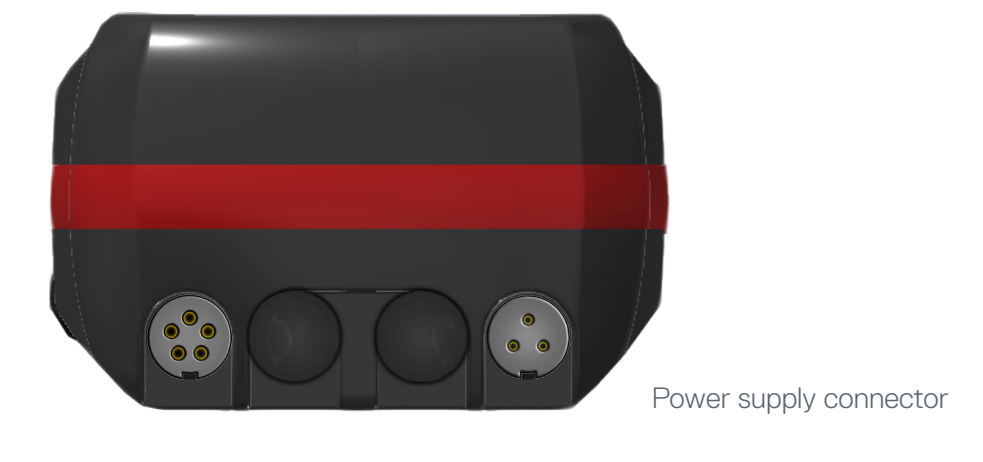

Figure 1 - Connectors on the upper face

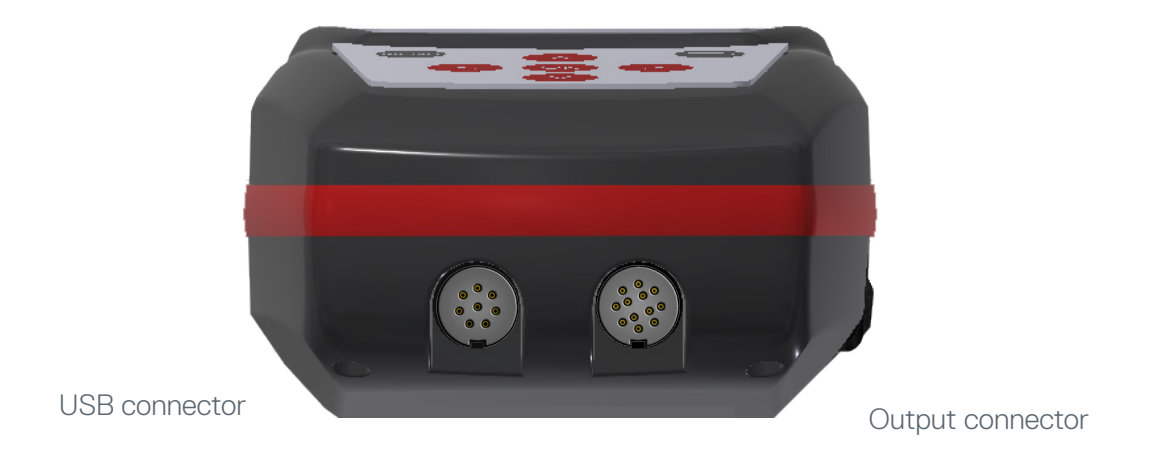

Figure 2 - Connectors on the lower face

### Power supply and battery charging cable

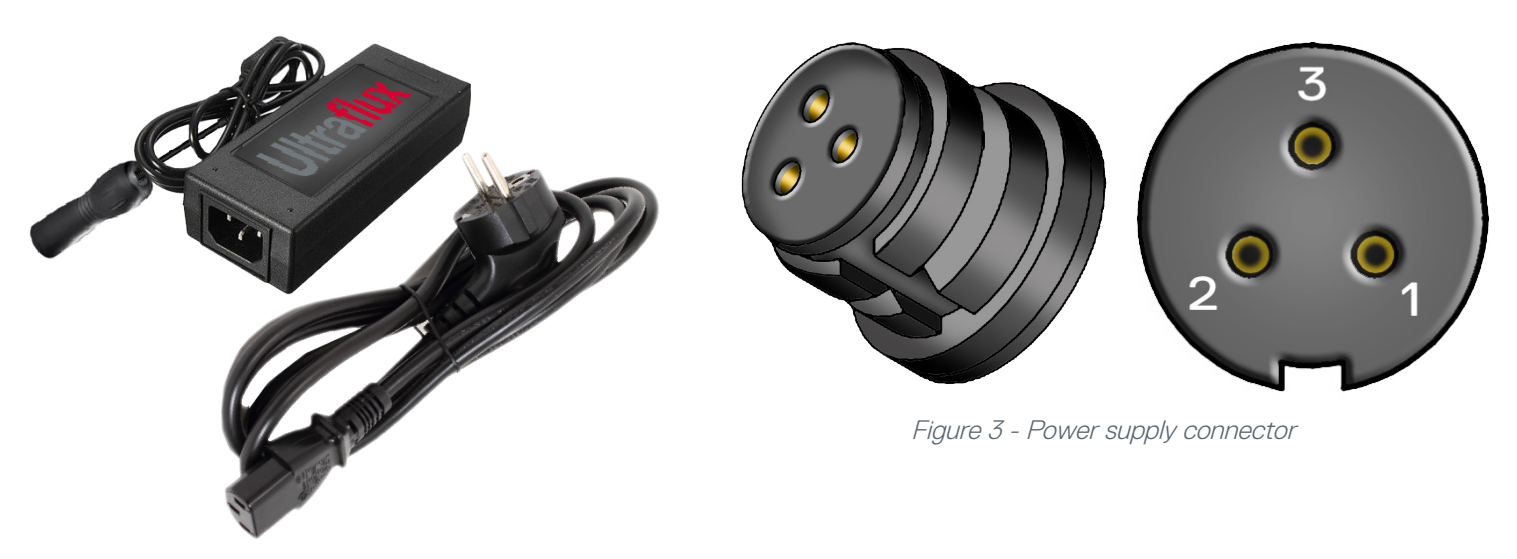

### Charging the Minisonic II

Plug the charger into a 100-240V ac 50/60 Hz mains supply, then insert the plug in the power supply connector. The green «Charging» LED should come on. It goes out when charging is complete. You can check the device's charging progress on the information screen.

#### Important:

Using a power supply different from the one supplied with the device is not covered by the Ultraflux guarantee.

### Battery pack service life

The battery pack service life depends on the number of charge/discharge cycles. The service life may be shortened by incorrect use or maintenance. For example, if the batteries are left discharged for a long period of time or are subjected to incomplete charge/discharge cycles.

The battery pack can be replaced. Although this is expected and easy to do, nevertheless it must be done in our workshops for it to be covered by our guarantee.

We cannot be held responsible for any unauthorized operation.

## Pulse and analog outputs

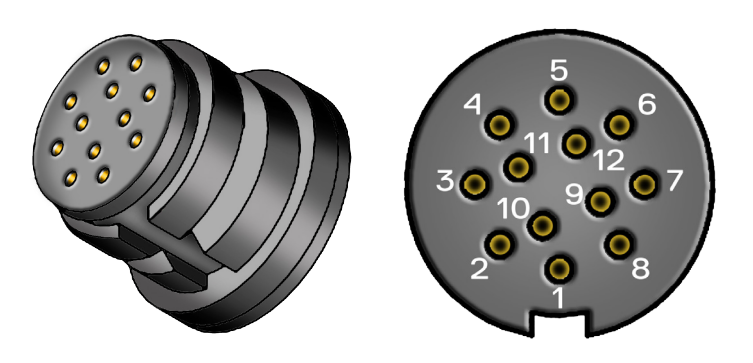

Figure 4 - Connector outputs

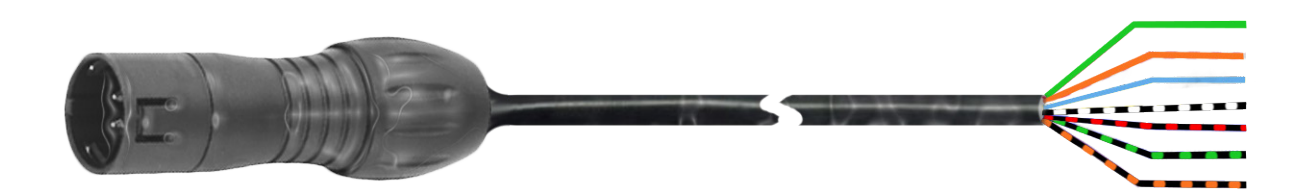

| Pin | Function         | Wire |
|-----|------------------|------|
| 1   | -                |      |
| 2   | -                |      |
| 3   | -                |      |
| 4   | Pulse output A   |      |
| 5   | Pulse output A   |      |
| 6   | Pulse output B   |      |
| 7   | Pulse output B   |      |
| 8   | Analog. output - |      |
| 9   | Analog. output + |      |
| 10  | P 24 V - ISO 3   |      |
| 11  |                  |      |
| 12  | -                |      |

### Passive analog output

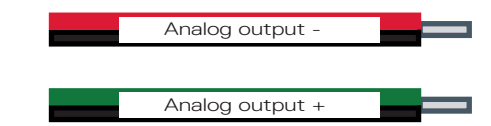

Wires to be used on the **Minisonic II** to go to a reciever that supply the power to the measurement loop (**Minisonic II** : 4-20 mA passive)

Active analog output

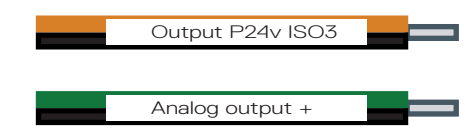

Wires to be used on the **Minisonic II** to go to a reciever that do not supply the power to the measurement loop (**Minisonic II** : 4-20 mA active)

## Measuring probes connector

The device is fitted with a connector to accommodate a pair of probes which are linked by a Y-cable.

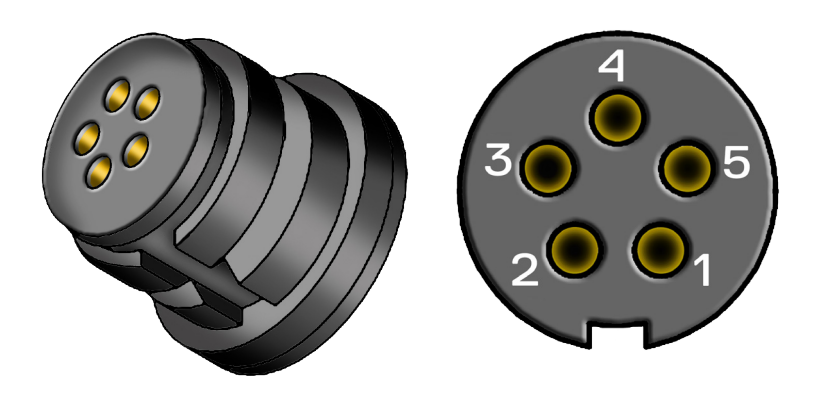

Figure 7- Probe connector and connection «Y» cable

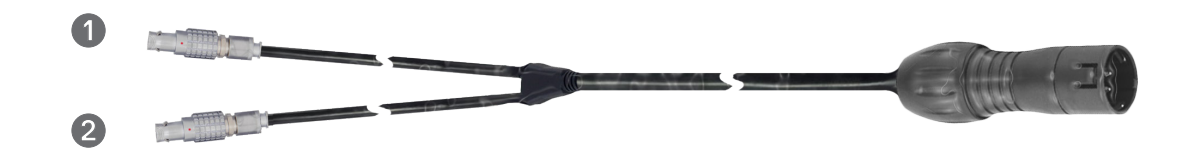

Tags on the wires stand for:

Connector to be plugged on the UPSTREAM sensor

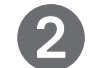

Connector to be plugged on the **DOWNSTREAM** sensor

## USB connector

The device can be used like a USB key on a computer or a USB key may be connected through an adapter to it for file transfers.

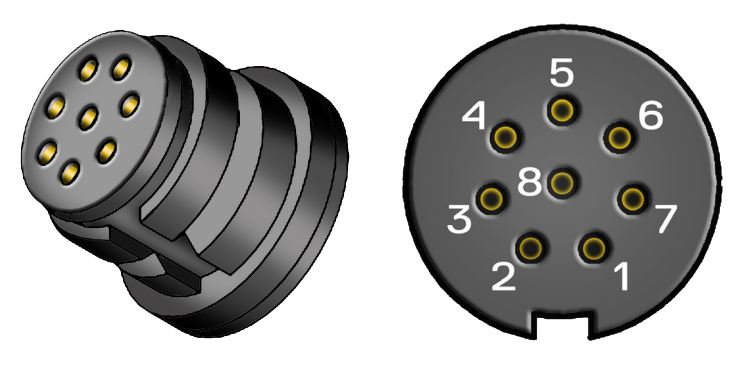

Figure 8- USB connector and Adapters: USB Key

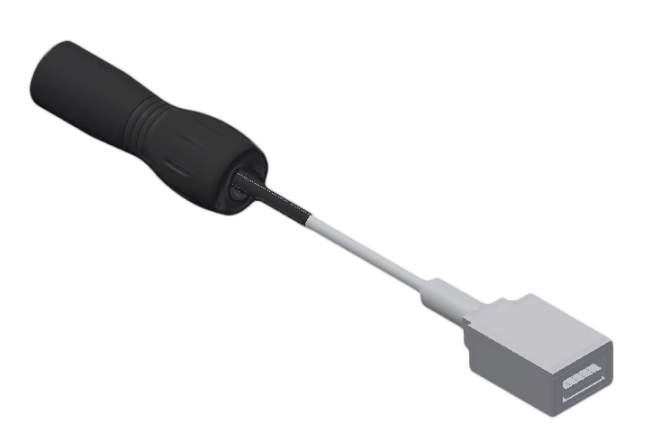

### Creating a measuring point

In addition to the flow meter, there are certain items required, when creating a measuring point

- A pair of probes
- A positioning terminal board
- A Y-cable supplied with the device
- All the accessories supplied in the case (Coupling gel...)

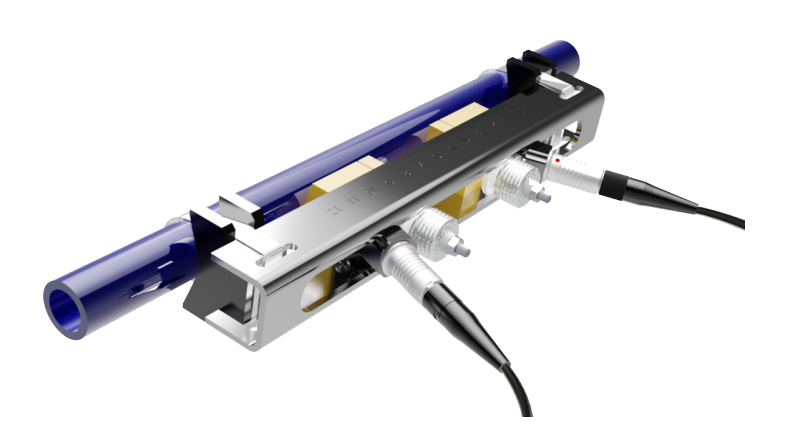

Figure 9- Terminal board with probes and Y-cable

### Choosing a location for the probes

The following paragraphs set out the main precautions to be taken when choosing a location for the probes.

To achieve the most accurate measurement possible, it is necessary to have what is called 'a developed flow profile'. The aim is to obtain a hydraulic profile which is as predictable and symmetrical as possible.

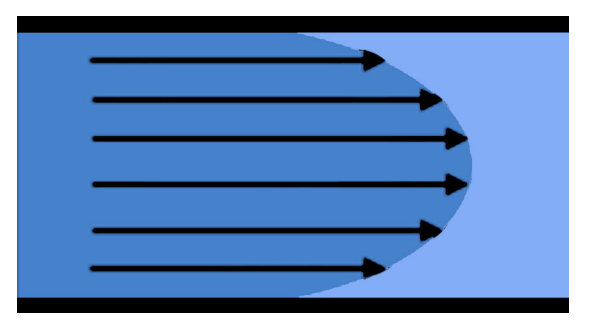

Figure 10a- Symmetrical hydraulic profile

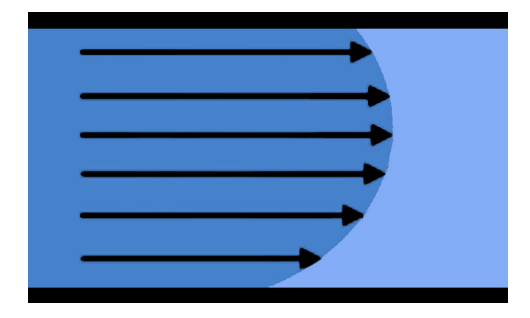

Figure 10b- Asymmetrical hydraulic profile

### Choosing a measuring mode

The external probes may be installed in different ways, depending on the number of times the ultrasonic wave reflects off the pipe wall. There are four programmable types in the device.

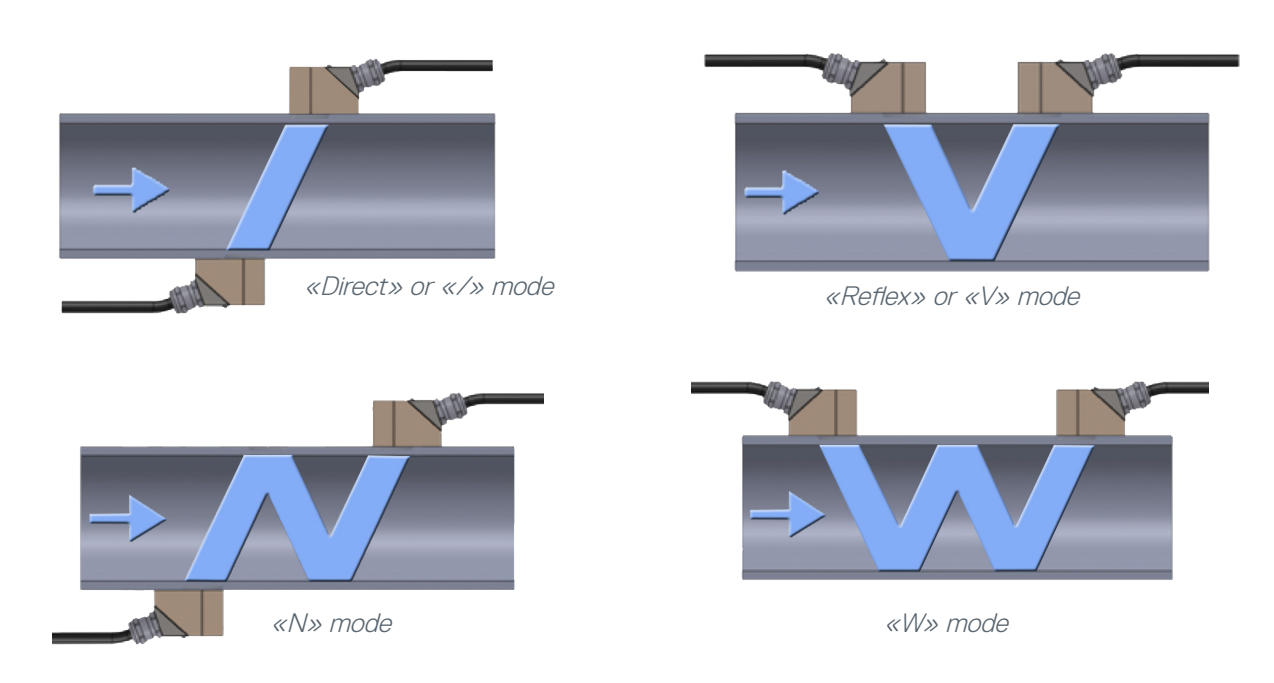

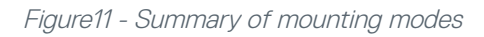

V mode is to be preferred, since it is suitable for use in the majority of cases.

The longer the path, the more effective the measurement principle. (Significant up and downstream transit time difference). However, the ultrasonic echo weakens as the distance increases and will therefore be difficult to process. A compromise must therefore be found between precision and ease of transmitting and receiving the ultrasound waves. This compromise depends on the application (fluid, wall quality, diameter, etc.).

In practice, multiple reflection modes are reserved for smooth pipes with no clogging or corrosion.

## Positioning the probes

Measuring probes must be positioned in such a way as to avoid zones where there is a risk that air bubbles or sediment could be present.

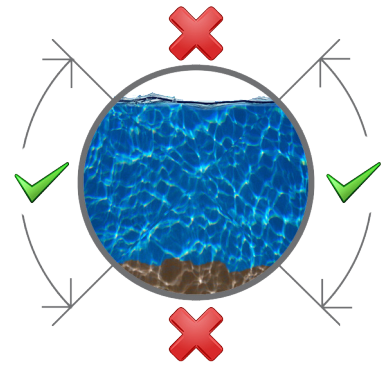

Figure 12- Asymmetrical hydraulic profile

### Take readings on straight pipe runs

The rules to be applied to obtain the ideal measurement conditions, depending on the arrangement of the pipes, are known. The following paragraphs provide information on the general rules to be followed.

The following indications show, for liquids, the minimum distances (L) to be complied with before and after a disturbance depending on the pipe's inside diameter (D), so that the errors induced by these disturbances remain less than  $\pm 1$  %.

#### Measurement close to an elbow

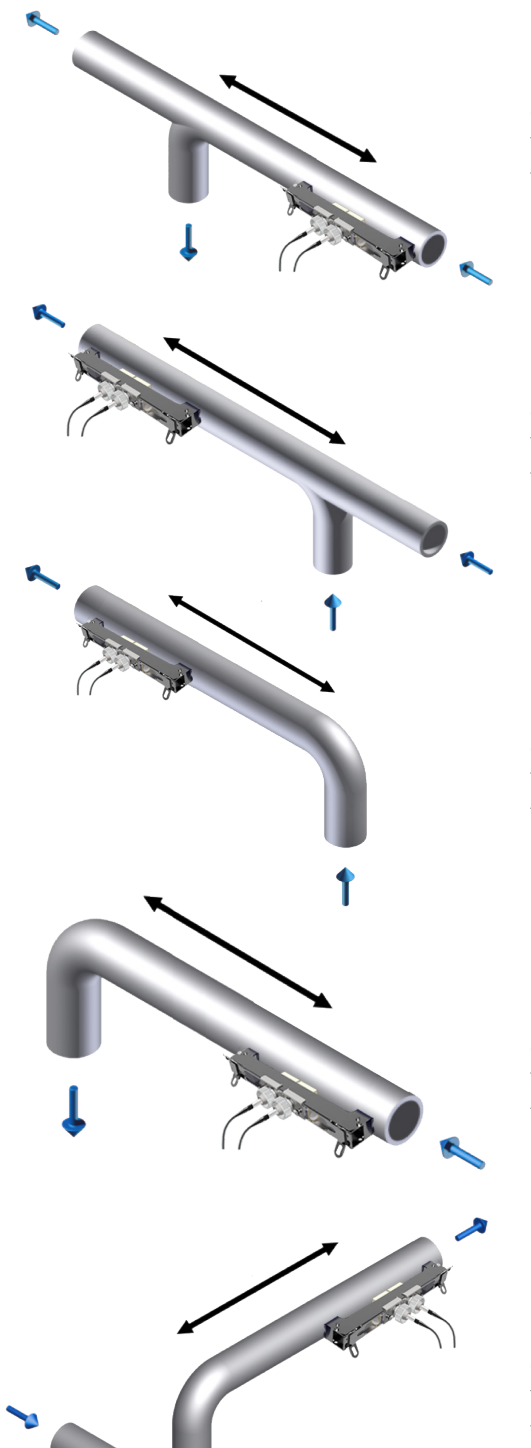

V «Reflex» mode : Distance > (3x) the diameter of the pipe / «Direct» mode: Distance > (5x) the diameter of the pipe

V «Reflex» mode : Distance > (15x) the diameter of the pipe / «Direct» mode: Distance > (20x) the diameter of the pipe

 $V \ll Reflex \gg mode$ : Distance > (15x) the diameter of the pipe / «Direct» mode: Distance > (20x) the diameter of the pipe

V «Reflex» mode : Distance > (3x) the diameter of the pipe / «Direct» mode: Distance > (5x) the diameter of the pipe

 $V \ll Reflex \gg mode$ : Distance > (15x) the diameter of the pipe / «Direct» mode: Distance > (20x) the diameter of the pipe

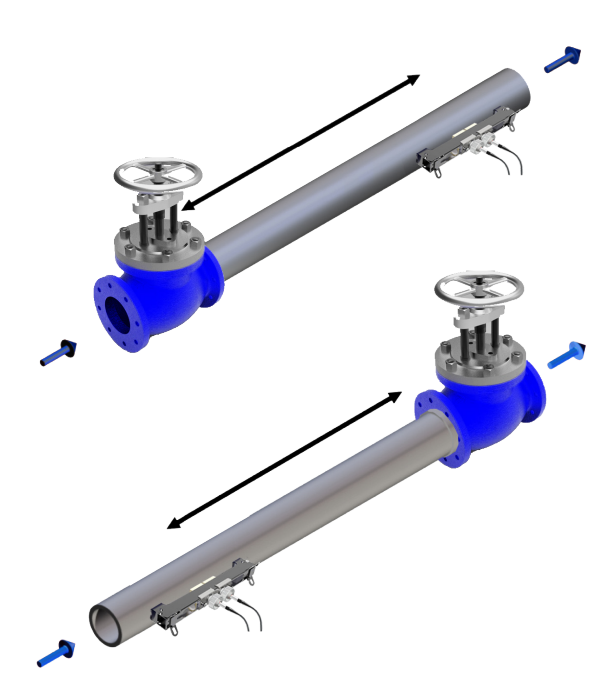

V «Reflex» mode : Distance > (15x) the diameter of the pipe / «Direct» mode: Distance > (20x) the diameter of the pipe

V «Reflex» mode : Distance > (5x) the diameter of the pipe / «Direct» mode: Distance > (8x) the diameter of the pipe

Measurement close to a divergent.

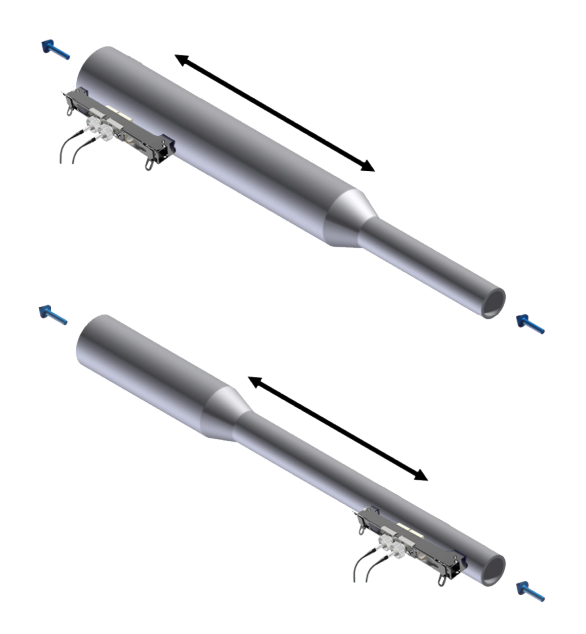

 $V \ll Reflex \gg mode$ : Distance > (30x) the diameter of the pipe /  $\ll Direct \gg mode$ : Distance > (40x) the diameter of the pipe

V «Reflex» mode : Distance > (3x) the diameter of the pipe / «Direct» mode: Distance > (5x) the diameter of the pipe

Measurement close to a convergent.

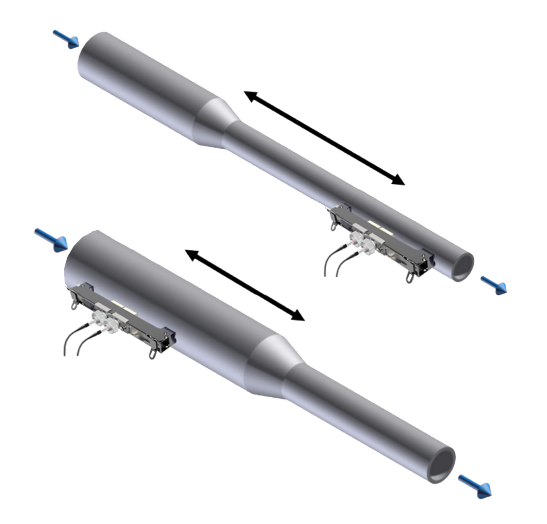

 $V \approx Reflex$  mode : Distance > (10x) the diameter of the pipe / «Direct» mode: Distance > (15x) the diameter of the pipe

V «Reflex» mode : Distance > (3x) the diameter of the pipe / «Direct» mode: Distance > (5x) the diameter of the pipe

Note:

The values given must be multiplied by 2.5 for gases.

Convergents with an overall angle less than 16° are ignored and are considered as straight runs (this is not the case for divergents).

### Locations not recommended:

Vertical pipe with downflow, especially in where there is a free flow

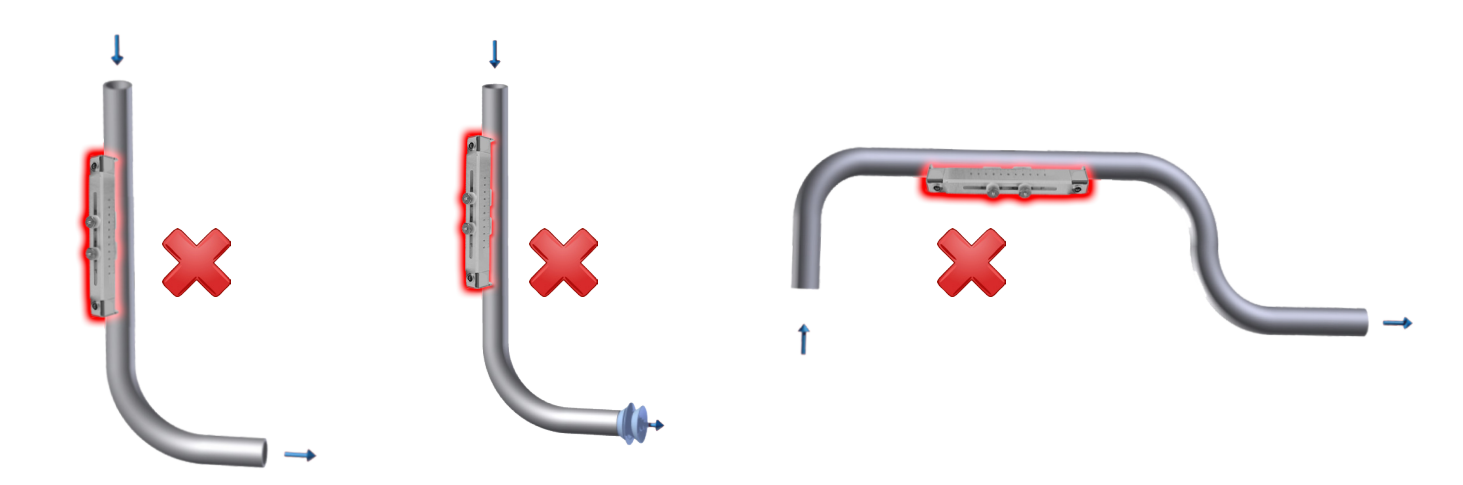

### **Recommended locations:**

Pipes with upflow.

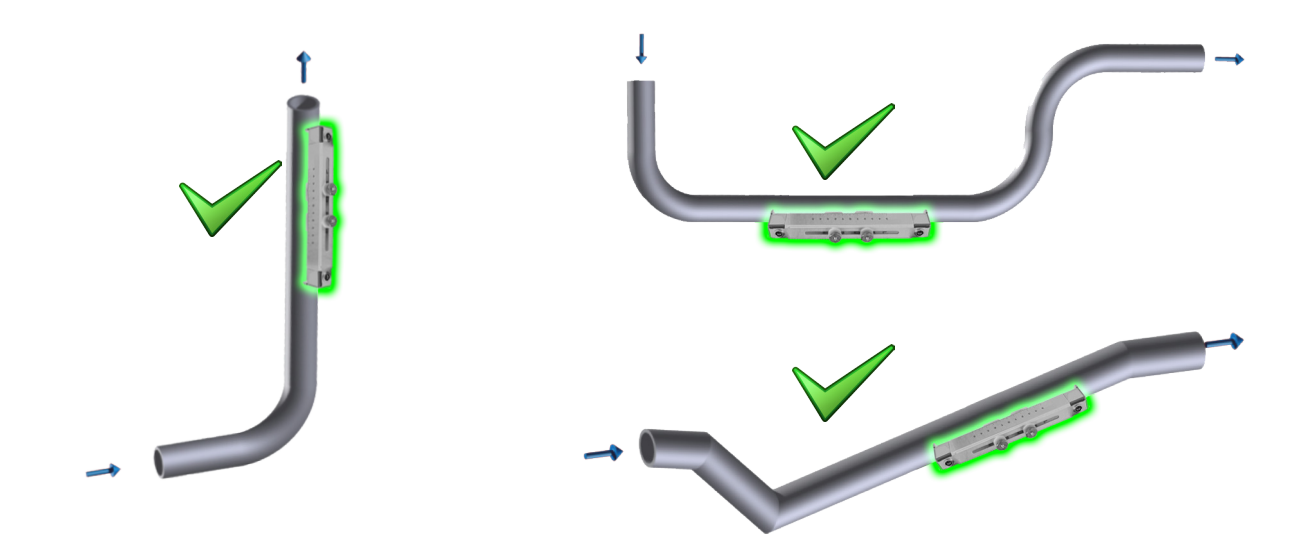

## Selecting the probe type

The two probes are chosen to suit the pipe diameter.

The probe frequency has an important effect on measurement quality (see main measurement index).

The Minisonic can be used with a number of probe types which are adapted to the different pipe diameter ranges.

The table below sets out the average usage ranges for probes according to their frequencies.

| Frequencies | Pipe diameter   |
|-------------|-----------------|
| 2 MHz       | 10 - 100 mm     |
| 1 MHz       | 40 - 1 000 mm   |
| 500 KHz     | 100 - 10 000 mm |

Note: The values provided in the table correspond to the pipe inner (nominal) diameter.

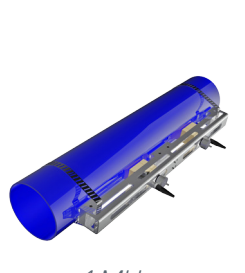

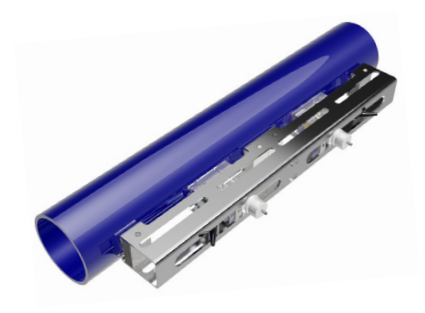

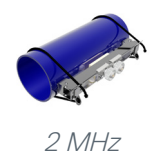

1 MHz

500 kHz

Figure 13- Probes for portable

The probes (sensors) must be installed and aligned very carefully in order to obtain good flow rate measurement accuracy.

### Preparing the pipe

To install external (clamp-on) probes, thoroughly clean the pipe where the probes will be installed. (See distance between probes 'here'.) The pipe must be cleaned with absorbent paper or a piece of cloth. If the pipe is very dirty or corroded, use a wire brush or a scraper. There is no need to remove sound paint. It is even recommended that you leave it in place to prevent any corrosion. The same applies for most plastic coatings. However, if the paint is blistered and comes away easily (test it by scraping with your nail or a pointed tool), remove it from the local area. Porosity impairs the propagation of ultrasound waves.

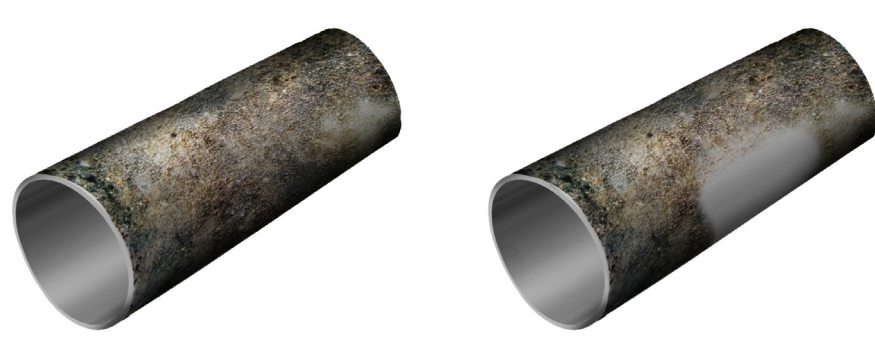

Figure 14a - Preparing the pipe

### Fitting the probe

First move the probes apart to the distance calculated by the device. Then apply coupling gel on the probe/pipe contact surface.

Attach the probes to the pipe using straps or a dedicated support. Check the presence and continuity of the coupling (the formation of a layer of air between the pipe wall and the probe must be avoided at all costs). To avoid this problem, do not slide the probes too much (which could affect the coupling film).

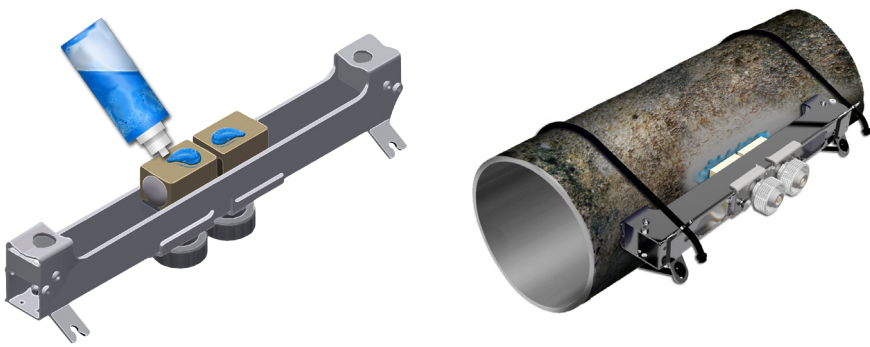

Figure 14b - Fitting the probes

### Description of navigation

### The menus detailed in this manual correspond to the Normal mode of the setup level menu.

The **Minisonic II** Portable is equipped with a screen and a keypad for configuring it and viewing measurements directly.

### Keypad

The keypad has seven keys which have different uses in different menus. However, navigation between the fields and menus is always based on the same principles:

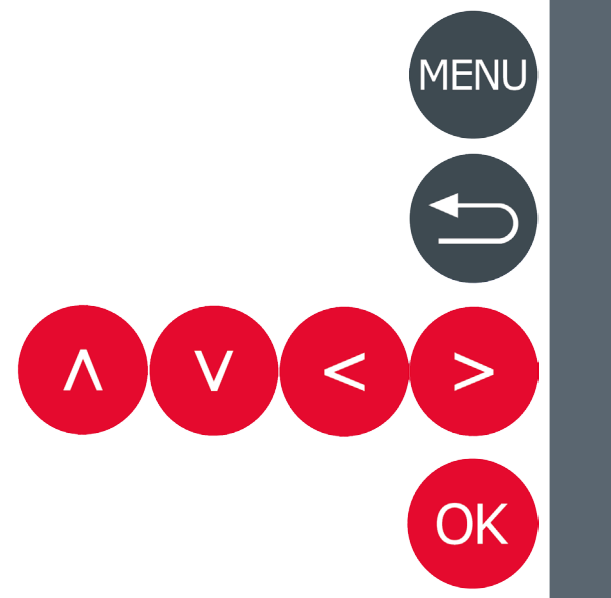

Switches between the measurement viewing screens and the main configuration menu

Takes you back to the previous screen.

Changes measuring screen, moves within the menus or changes parameter values.

Goes into the menus in reverse video and is used to validate the parameters selected.

### Types of screen

The **Minisonic II** Portable is based on several types of screen which are encountered during navigation and which operate in the same way.

Alphanumeric field editing screen:

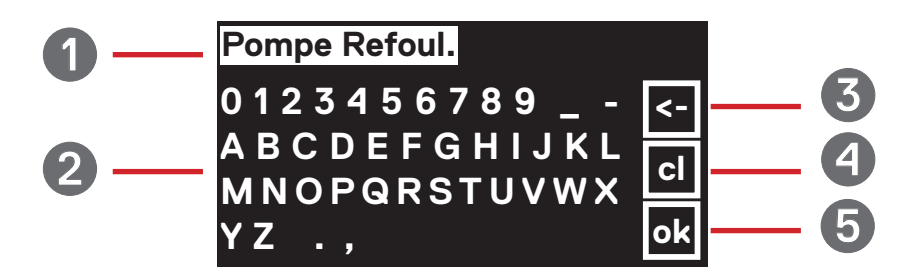

Figure 14 - Alphanumeric field editing screen

These screens allow all the device's alphanumeric fields, such as the name of the pipe, configuration names, etc., to be edited.

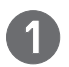

Field currently being edited

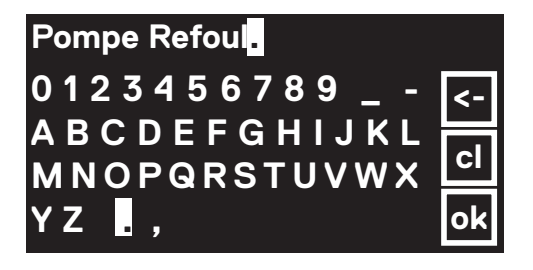

Allows the field currently being edited to be viewed. A character is selected using the multi-directional keys; it can then be replaced by selecting a character on the keypad.

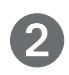

Alphanumeric keypad

Selects characters to place in the field by pressing «OK».

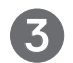

«Delete» key

This key deletes characters in the field being edited.

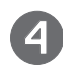

« CapsLock » key Switches the upper case keypad to a lower case keypad.

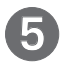

« OK » key Confirms the field and exits the screen.

| Ext. Diam         | eter                                                        |
|-------------------|-------------------------------------------------------------|
| 00                | 0022,20 mm — 1                                              |
| Min :<br>Max : 10 | 10,00 mm 2<br>0000,00mm 3                                   |
|                   | Moving from digit to digit                                  |
|                   | Increments or decrements the value of the digit selected    |
| ОК                | Confirms the modification and returns to the previous level |

This type of screen allows all the device's digital parameters to be entered.

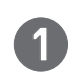

Fields currently being edited:

The digit being edited is shown in black on a white background. The field value is modified using the up and down keys. The left and right direction keys are used to change the digit being edited.

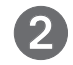

Minimum field value: This number is the minimum value that may be entered.

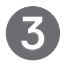

Maximum field value: This number is the maximum value that may be entered.

### Screen for selecting from a list

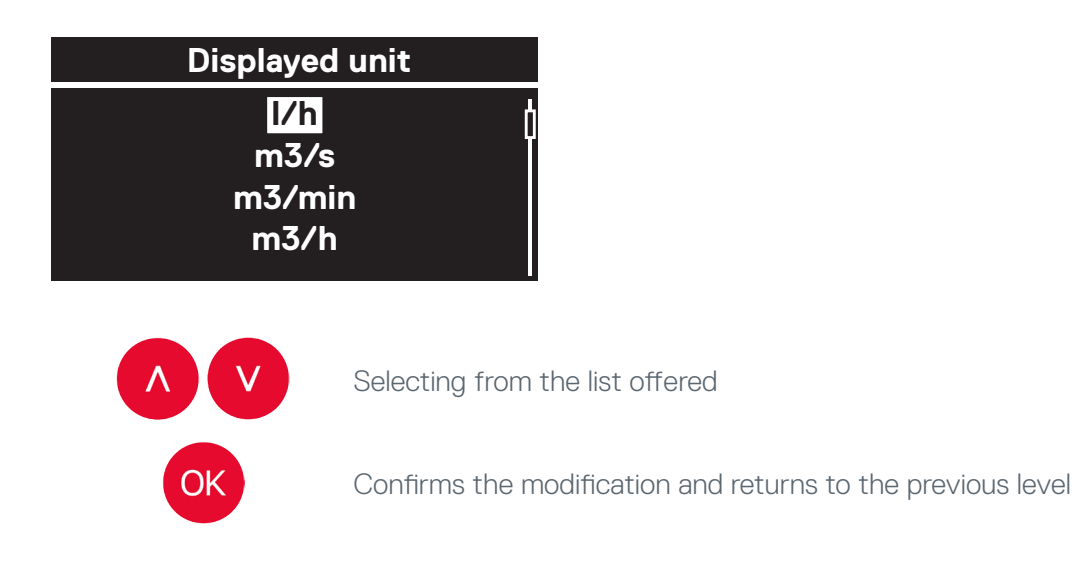

### Presentation of the measurement screens

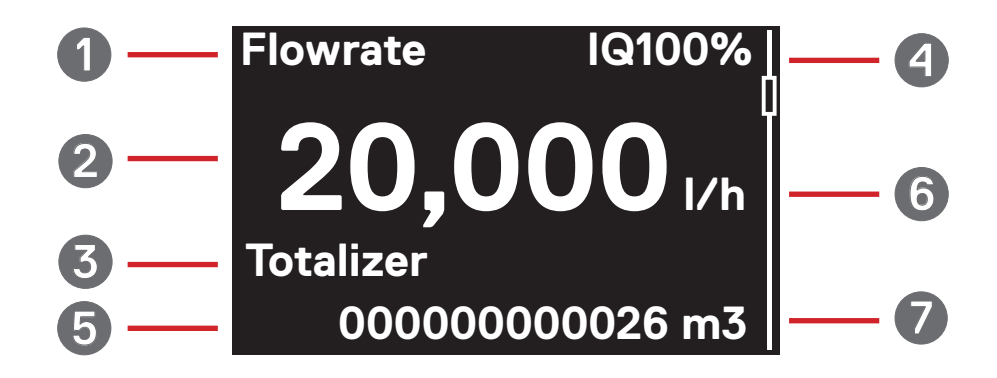

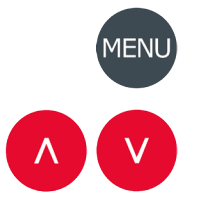

Access to the menu

Viewing the various measurement screens

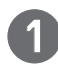

Main measurement variable name Example: Volumetric flow rate / Velocity...

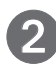

Main measurement variable value

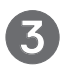

Secondary measurement variable name Example: Celerity / velocity / gain

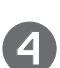

Quality index Indicates the percentage of successful ultrasonic shots from all the shots fired by the Minisonic. This factor can be used to assess the measurement difficulty, for example it is lower with loaded or aerated water.

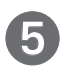

Secondary measurement variable value

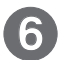

Physical unit for the main measurement variable

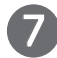

Physical measurement for the secondary measurement variable

|   |                      | Menu                                                          |
|---|----------------------|---------------------------------------------------------------|
|   | Measu<br>Pro<br>US S | rement config.<br>bes distance<br>Signal display<br>Auto zero |
| ٨ | V                    | Chapter selection                                             |
|   | ОК                   | Confirms the entry in the chapter in «reverse video»          |
|   |                      | Return to previous chapter                                    |
|   | MENU                 | Return to measuring screen.                                   |

| Measurement config.  | Configuring all the characteristics of a measuring point.<br>In this menu you will set up the device, so that it works for a specific application: Characteristics<br>of the pipe / Characteristics of the fluid / Characteristics of the probes used.<br>(See detail) |
|----------------------|----------------------------------------------------------------------------------------------------|
| Probe distance       | Tells you what distance to allow between the probes, according to the data entered in «Measurement Configuration» (See details)                                                                                                    |
| US Signal display    | Allows you to see the nature and quality of the measurement echo. This is a determining factor<br>in the analysis of measurement conditions and allows you to identify any configuration error (pipe<br>diameter or thickness, etc.)<br>(See details)                  |
| Auto zero            | Gives you the ability to refine the device's response under strict conditions of «Pipe full + No flow» (See details)                                                                                                    |
| Advanced meas.       | Provides access to the details of a number of measurements that could guide you in your search for better performance                                                                                                    |
| Device configuration | Adjusting information                                                                                                    |

## Measurement config. / Flowrate / Pipe

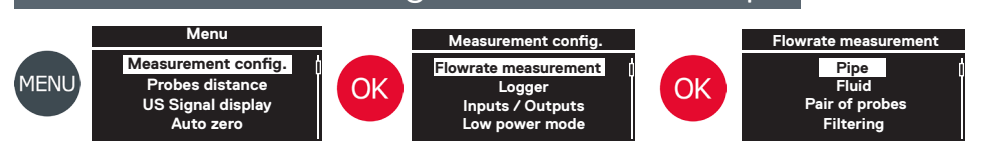

Setting up the pipe characteristics

| Ext. diameter      | Pipe external diameter setting                                                                                                    | Ext. Diameter<br>00048년0 mm<br>Min : 10,00 mm<br>Max : 10000,00mm             |
|--------------------|----------------------------------------------------------------------------------------------------|-------------------------------------------------------------------------------|
| Ext. circumference | Possibility to set the circumference instead of the diameter                                                                                                 | Ext. circumference<br>00069 ,12 mm<br>Min : 18,85 mm<br>Max : 31415,93 mm     |
| Thickness          | Pipe thickness setting<br>In case of homogeneous multi-layer pipe: Ability to set 3 different<br>thickness for 3 different material in «Advanced» mode only. | Thickness<br>003,일0 mm<br>Min : 00,00 mm<br>Max : 500,00 mm                   |
| Material           | Pipe thickness setting<br>In case of homogeneous multi-layer pipe: Ability to set 3 different mate-<br>rial in «Advanced» mode only.                         | Material<br>Polyethylene<br>PVC<br>PVC HP (rigid PVC)<br>Stainless steel 304L |
| Roughness (RZ)     | setting of the pipe internal surface specific rugosity                                                                                                    | Rugosity<br>00,⊉0 mm<br>Min : 00,00 mm<br>Max : 99,00 mm                      |
| Displayed unit     | Adjusting the volume flowrate unit<br>Determines the physical unit associated with the display of the volume<br>flow rate. Example: m3/h - I/min             | Displayed unit<br>//b<br>m3/s<br>m3/min<br>m3/h                               |

OK

Sea water

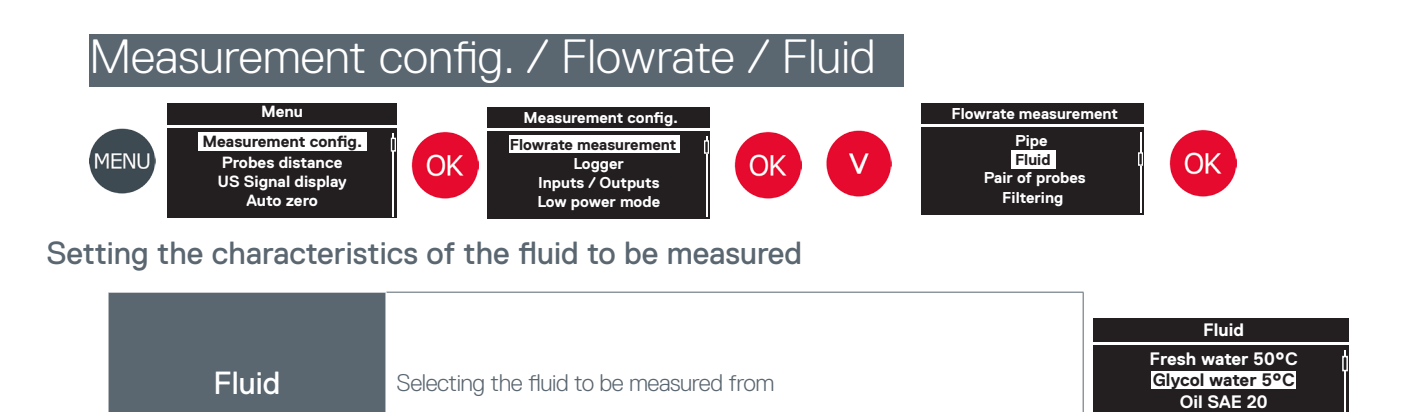

## Measurement config. / Flowrate / Pair of probes

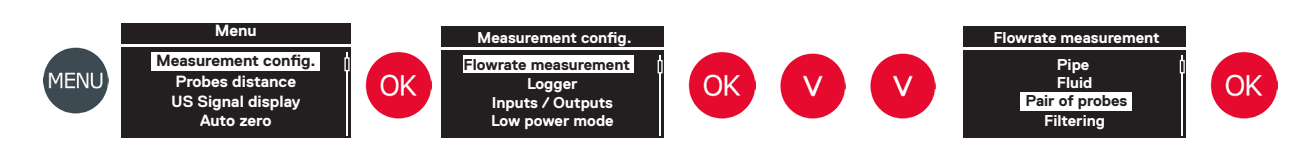

#### Setting up the probes used with the device

| Probes          | Selecting the probe model from a drop-down list                                                                    | Probes<br>SE 1662-10<br>SE 1515<br>SE 1515                               |
|-----------------|----------------------------------------------------------------------------------------------------|--------------------------------------------------------------------------|
|                 |                                                                                                    | SE 1790                                                                  |
|                 |                                                                                                    | Ultrasonic path                                                          |
| Ultrasonic path | Choosing the probe fitting mode                                                                                    | Direct (/)<br>1 reflection (V)<br>2 reflections (N)<br>3 reflections (W) |
|                 |                                                                                                    | Delta T Zero                                                             |
| Delta T Zero    | Transit time difference for the sound wave at zero flow. Value entered automatically with an «Auto Zero», see here | +00,50 ns<br>Min : -300,00 ns<br>Max : 300,00 ns                         |

## Measurement config. / Flowrate / Filtering

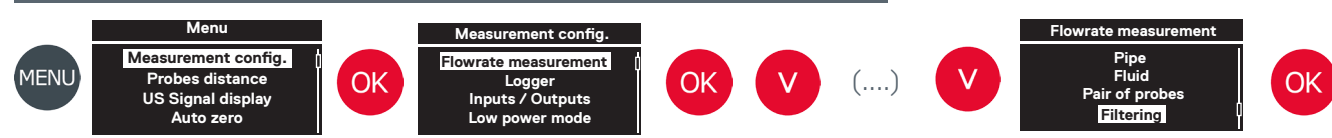

### Setting up the filtering of the measurement

| Damping          |                                                                                               | Damping                             |
|------------------|-----------------------------------------------------------------------------------------------|-------------------------------------|
|                  | Measurement damping time                                                                      | 0005 s                              |
|                  |                                                                                               | Min : 0 s<br>Max : 3600 s           |
|                  |                                                                                               | Filtering                           |
| Memory           | Time maintaining last measurement value in case of signal loss                                | <u>Memory</u><br>5 s                |
|                  |                                                                                               | Flowrate cut off                    |
| Flowrate cut off | Threshold of flowrate under which the measurement is forced to zero.<br>( Display and output) | 00000, <b>3</b> 0 l/h               |
|                  |                                                                                               | Min : 0,00 l/h<br>Max : 1000,00 l/h |

## Measurement config. / Flowrate / Totalizer

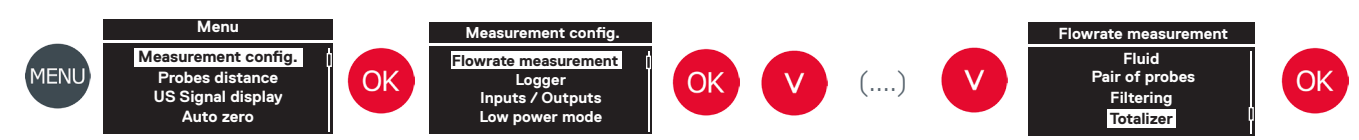

### **Totalizer setting**

| Mode   | Totalizer mode setting (Off, + or -)            | Mode<br>Off<br>- |
|--------|-------------------------------------------------|------------------|
| Weight | Selecting the weight and unit for the totaliser | Weight           |

## Measurement config. / Logger

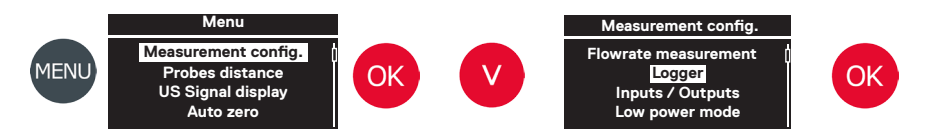

### Setting up the internal recorder

| File name      | Entering the record name associated with the record file.                                                                                                    | Logger<br><u>File Name</u><br>Test 13/06/17 |
|----------------|----------------------------------------------------------------------------------------------------|---------------------------------------------|
| Number of data | Choose the the number of variable data to be recorded                                                                                                    | Logger<br><u>Number of data</u><br>2        |
| Period         | Choose sampling period value                                                                                                    | Logger<br>Period<br>10 min                  |
| Data X         | Select the «X» data type (Status, Flowrate, Velocity)<br>This must be done for all the recorded data                                                               | Logger<br>Data X D<br>Pipe<br>Flow          |
| Туре           | <ul> <li>Select the type of record (applicable for all recorded datas)</li> <li>Average</li> <li>Average + Min + Max</li> <li>Average + Min + Max + Std</li> </ul> | Logger<br><u>Type</u><br>Avg, Min, Max      |

## Measurement config. / Inputs-Outputs

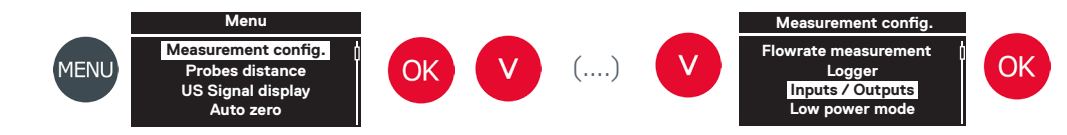

### Inputs and outputs setting

| Current output | <ul> <li>Setting up the characteristics of the 4-20 mA analog output</li> <li>Activation</li> <li>Setting the flow corresponding to 4mA</li> <li>Setting the flow corresponding to 20mA</li> <li>Instant flow unit for that setting</li> </ul> | Inputs / Outputs<br>Current output<br>Contact output |
|----------------|----------------------------------------------------------------------------------------------------|------------------------------------------------------|
| Contact output | <ul> <li>Setting the characteristics for the logic output</li> <li>Activation</li> <li>Mode « All Pulses / Direction » or « Pulses+ and Pulses- »</li> <li>Pulse length</li> </ul>                                                             | Inputs / Outputs<br>Current output<br>Contact output |

## Measurement config. / Low power mode

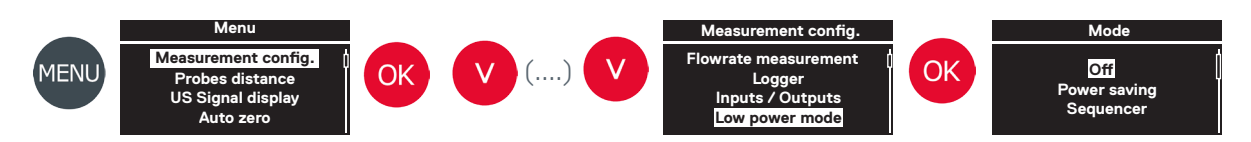

### Setting up battery safety modes

| Off       | The flowmeter is functioning continiously without any power safety option                                                                              | Mode<br>Off<br>Power saving<br>Sequencer |
|-----------|----------------------------------------------------------------------------------------------------|------------------------------------------|
| Low power | OLED display shut off and flow calculation reduced to 1 per second (Display switch on again by pressing any key)                                       | Mode<br>Off<br>Power saving<br>Sequencer |
| Sequencer | Mesurement duration indicates how long is each periode of active and continuous flow calculation<br>Period indicates how often the instrument wakes up | Mode<br>Off<br>Power saving<br>Sequencer |

## Measurement config. / Settings level

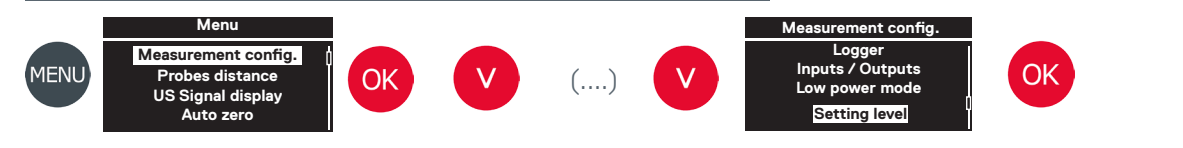

Set-up modes

| Simple   | Contains the minimum parameters necessary for making water flow measurements | Settings level<br>Simple<br>Normal<br>Advanced |
|----------|------------------------------------------------------------------------------|------------------------------------------------|
| Normal   | Contains the essential parameters for making all product flow measurements   | Settings level<br>Simple<br>Normal<br>Advanced |
| Advanced | Contains all <b>Minisonic II</b> available parameters                        | Settings level<br>Simple<br>Normal<br>Advanced |

The Minisonic II was designed to adapt to the user's knowledge of making ultrasonic flow measurements

## Measurement config. / Config. Management

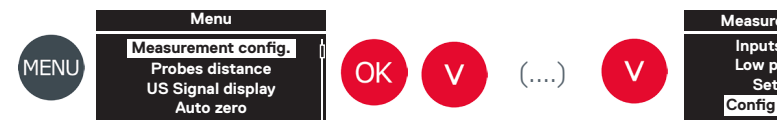

Measurement config. Inputs / Outputs Low power mode Setting level Config . Management

Configurations management

| Reset config.  | Delete all data from the current configuration<br>(Return to default configuration values) | Question<br>Are you sure you want<br>to delete?<br>Cancel<br>OK       |
|----------------|--------------------------------------------------------------------------------------------|-----------------------------------------------------------------------|
| Save config.   | Save measurement configuration data                                                        | Save config.<br>New<br>Test 1<br>Test 2<br>Batch 7                    |
| Load config.   | Upload measurement configuration data for immediate use                                    | Load config.<br>Daily test<br>Test #4<br>Test #1<br>Batch #6          |
| Delete config. | Delete configuration menu<br>Delete selected configuration or All                          | Delete config.<br>Delete selection<br>Select all<br>Test 5<br>Batch 8 |

## Probes distance

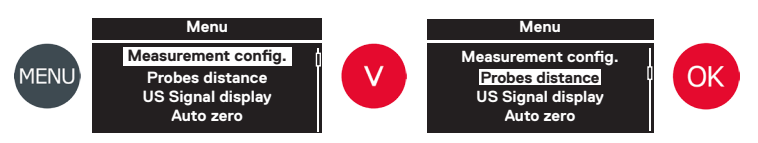

### Display the distance between the probes to be fitted

|                 | Display of the distance to be fitted between the probes. This distance is calculated by the device from the parameters ente-        | Probes distance                                                                     |
|-----------------|----------------------------------------------------------------------------------------------------|-------------------------------------------------------------------------------------|
| Probes distance | <ul> <li>red in the device:</li> <li>Diameter / thickness / pipe material</li> <li>Type of fluid</li> <li>Type of probes</li> </ul> | 18,4 mm<br>If you moved the probes<br>it is recommended to<br>reset the measurement |

## US signal display

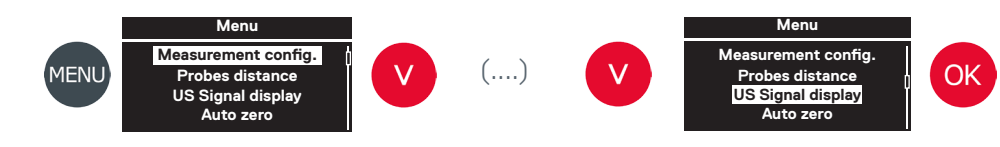

Signal echo visualisation

| Wide vision                 | Wide view of the quality of the signal measured, according to the programmed parameters and the measurement conditions | 79.7 μs<br>13 dB    | $\mathbb{A}$ |
|-----------------------------|----------------------------------------------------------------------------------------------------|---------------------|--------------|
| Signal from probe<br>A to B | View of the ultrasound echo emitted by probe A and received by probe B.                                                | 13 dB<br><br>0.5 ns | ав<br>       |
| Signal from probe<br>B to A | View of the ultrasound echo emitted by probe B and received by probe A.                                                | 13 dB<br><br>0.5 ns | BA           |
| Déphasage AB-BA             | View of the ultrasound wave's transit time difference between an AB transit and a BA transit                           | 13 dB<br>           | авва<br>     |

Moves the viewing window for appraising the signal
 Re-centres the view on the measurement point

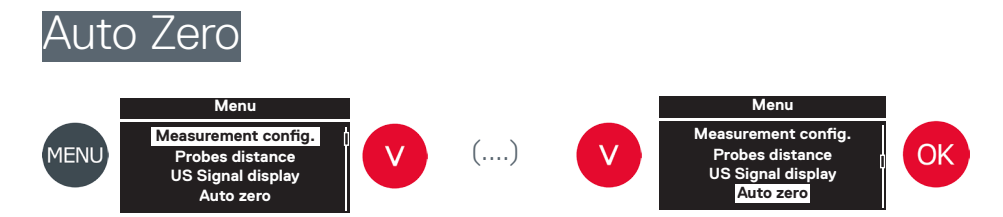

Adjustment of the Minisonic II Portable at zero flow

|           |                                    | Auto zero |
|-----------|------------------------------------|-----------|
|           | Determine the auto zero duration.  | 30 s      |
| Auto zero | Long duration : fine «zero» tuning | 1 min     |
|           |                                    | 2 min     |
|           |                                    | 5 min     |
|           |                                    |           |

Note, this operation can only be carried out under strict conditions of:

- Full pipe
- Zero flowrate

## Advanced meas.

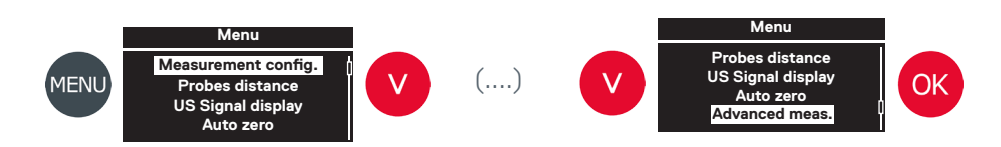

### Viewing the diagnostic and fault variables

| Faults   | Exhaustive list of faults read by the device                                                                               | F                                | Faults<br>Flowrate<br>Velocity   | 1/3<br>2/3                   |
|----------|----------------------------------------------------------------------------------------------------|----------------------------------|----------------------------------|------------------------------|
| Flowrate | View of advanced variables allowing the adjustment, improved relia-<br>bility or validation of the quality of measurement. | Velocity<br>Celerity<br>IQ<br>Kh | Pipe<br>2,350<br>1482<br>10<br>0 | m/s<br>∶m/s<br>00 %<br>0,723 |

## System configuration

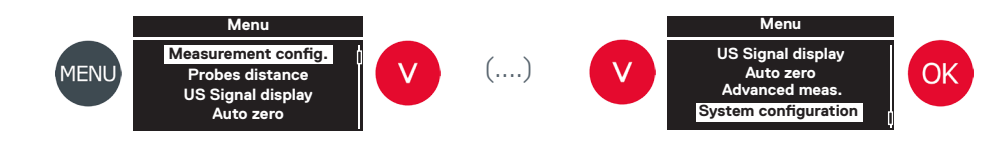

### System set-up

| Main           | <ul> <li>Definition of data for:</li> <li>Display and programming language</li> <li>mm or inches distance units</li> <li>Activation of low consumption mode</li> <li>Date display mode (DD/MM/YYYY or MM/DD/YYYY)</li> </ul> | Main<br><u>Language</u><br>English                    |
|----------------|----------------------------------------------------------------------------------------------------|-------------------------------------------------------|
| Communications | For Ultraflux factory appraisal use only                                                                                                    | Communications<br>USB                                 |
| Informations   | Display of:<br>• Software version (Firmware)<br>• Electronic board version (Hardware)<br>• Device serial number                                                                                                    | Informations<br>Firmware<br>Hardware<br>Serial number |
| Date and time  | Setting and adjustment of:<br>• Date<br>• Time                                                                                                    | Date and Time Date Time                               |

A flow measurement by an ultrasonic flowmeter requires the following informations:

- Pipe characteristics
- Type of fluid
- · Sensor model

Example :

Steel pipe /External diameter 48.3mm / Thickness 3.2mm Measured fluid: Raw water at 50°C Probes used: Kit SE 1790

Use following chart to set up this application example

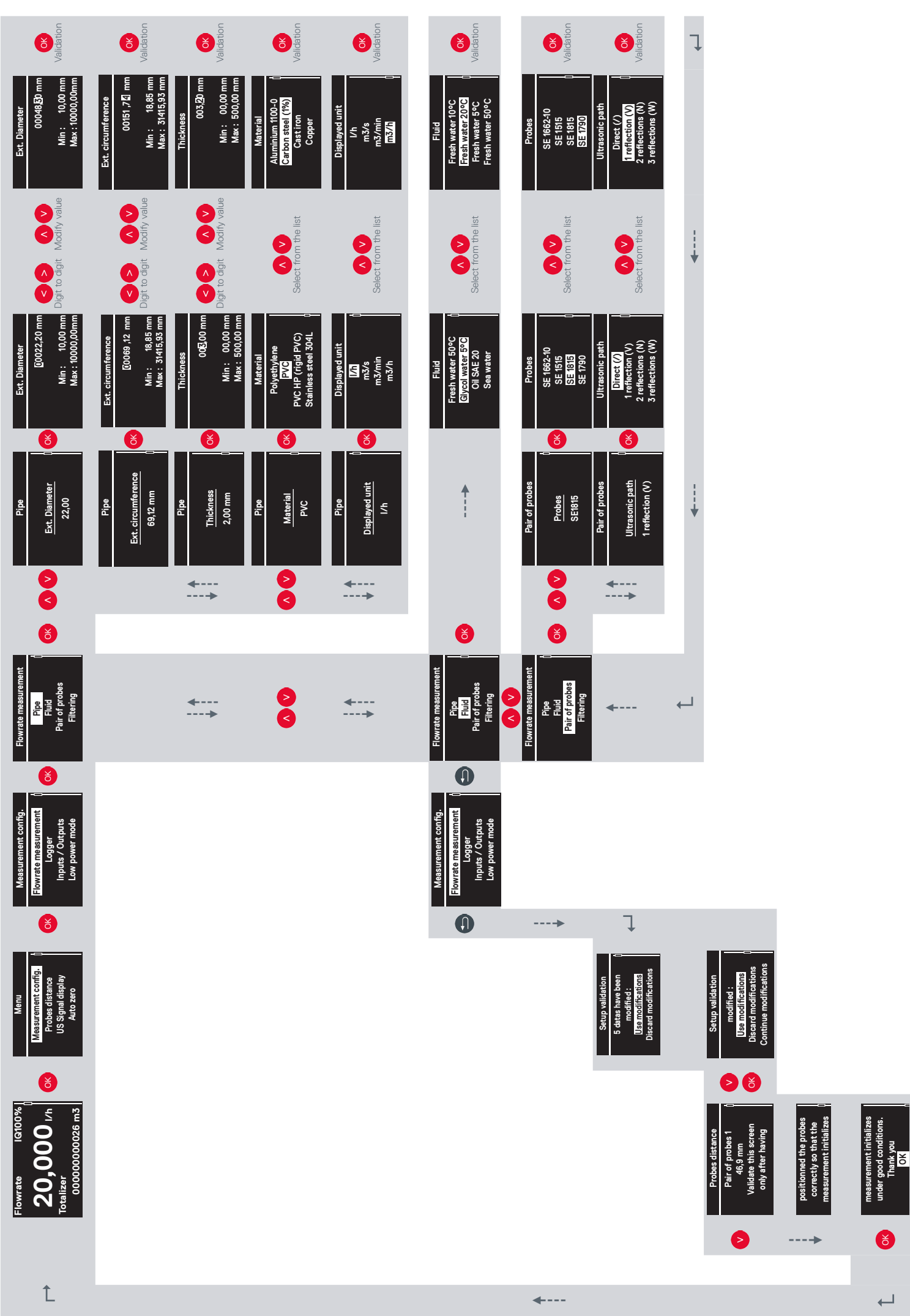

←

# Low power mode

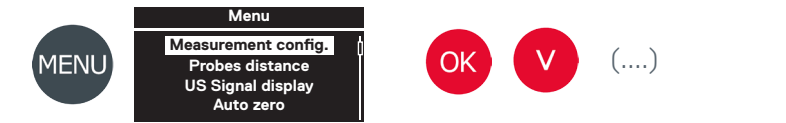

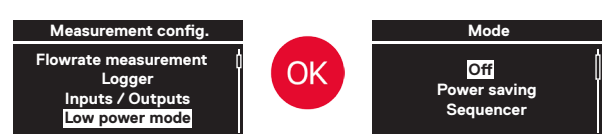

The Minisonic II Portable allows energy safety through :

### Power saving

- OLED display turned off (switching on by pressing any keyor power button)
- 1 flow calculation per second (instead of 10 using standard mode)

This mode is the basic way to get power safety and keeping good flow calcultaion resolution

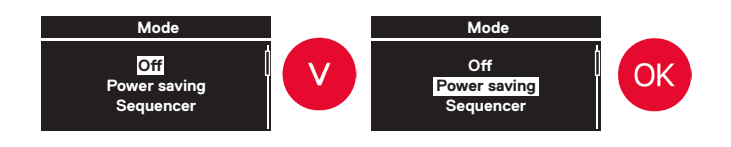

### Sequencer

- · Mesurement duration indicates how long is each periode of active and continuous flow calculation
- · Periode indicates how often the instrument wakes up

This mode allows the largest power safety option (depending on the settings)

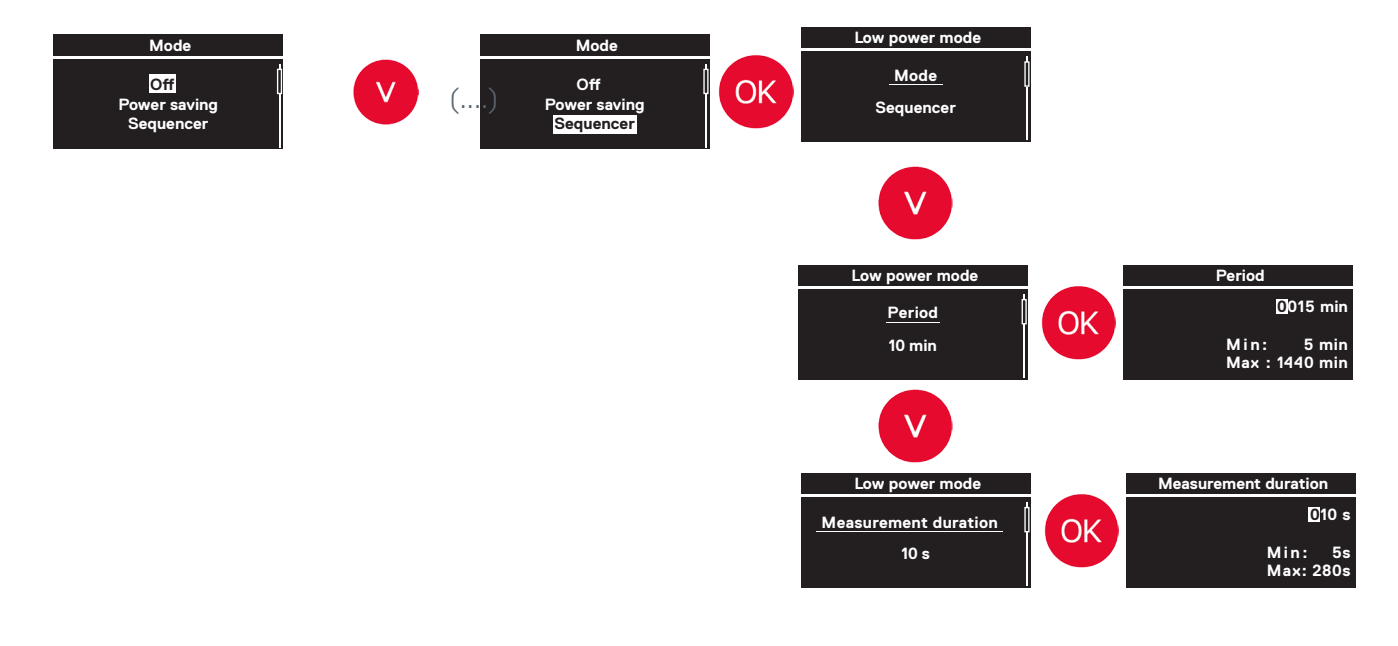

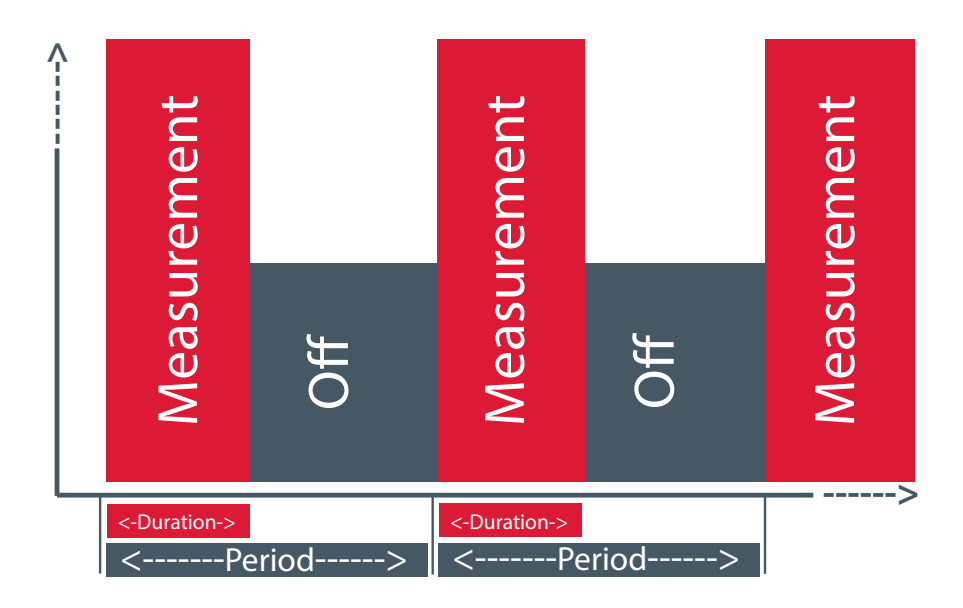

Sequencer funtioning illustration

# Software update procedure

In order to reach software updating menu, you need to:

- Connect the power supply to the Minisonic II Portable in order to avoid low internal battery power level problem
- Reccord the update file on the root of an USB key
- 🛆 If there is more than 1 updating file on the root, the device will ask for only one
- Connect the USB key

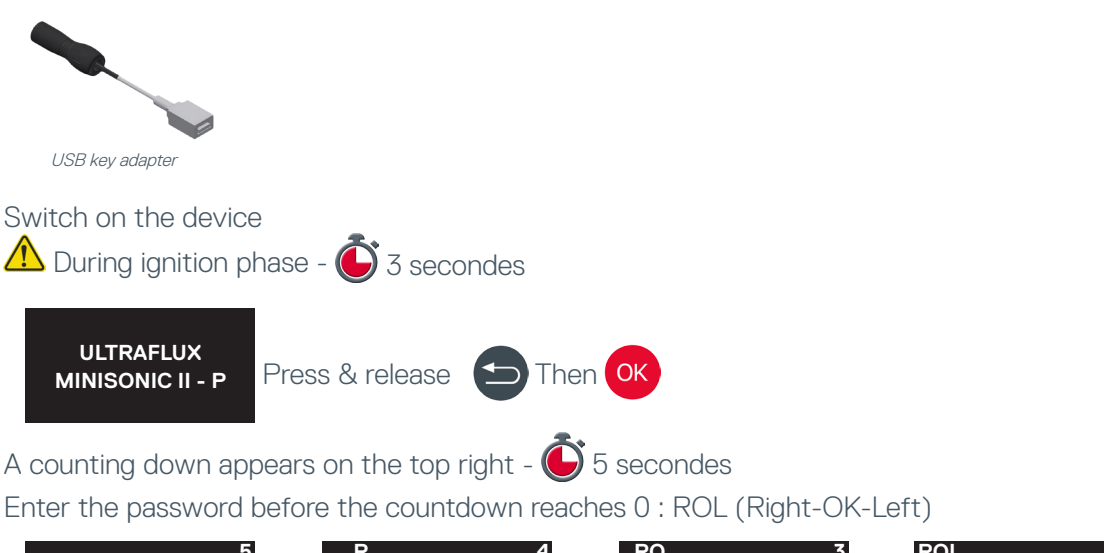

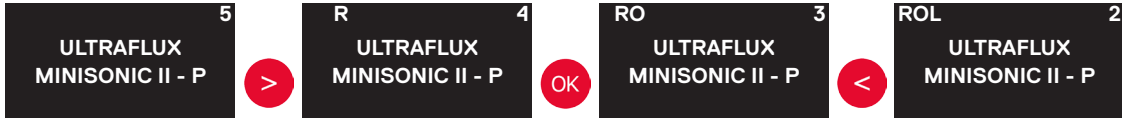

- · If the code is incorrectly entered, the device normally starts Switch it off and repeat the procedure
- · In the «System Menu» Presse OK key to initiate the software updating

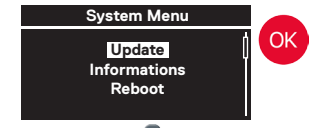

- Extract 🕑 about 30 s
- Programming 🕑 Up to 4 minutes
- Switch off the device Press On/off button during 1 to 2 seconds
- Switch on the device Press On/off button during 1 to 2 seconds
- 🗥 Warning: if the device gives no sign of life, this is normal.
- 🌔 Wait about 5 minutes for the device to restart with its new software version

### F.A.Q. - Software update procedure

If the device restarts immediately: Is there something wrong?

- The device may already runs the good version
- The updating is a minor one (Spelling patches in one or more languages)

After 10 minutes without sign of life, the device does not restart, what have I got to do ? Run the restore procedure :

- 🕑 Start by pressing for 15s the On/Off button to force the switch off
- Switch on the device Press On/off button during 1 to 2 seconds
- The device gives no sign of life, this is normal.
- 🕑 Wait for up to 5 minutes for the device restart
  - Either with the new version
  - Or with the «Golden» version. In that case, please proceed the complete procedure again
  - (Golden version : back-up version of the Minisonic II.)

# Logger / Data upload and exploitation

The goal of this procedure is to show:

- · The path to data upload menu
- · Procedure for reccord file selection
- · Physical file upload on USB drive
- MS Excel file import and file formating

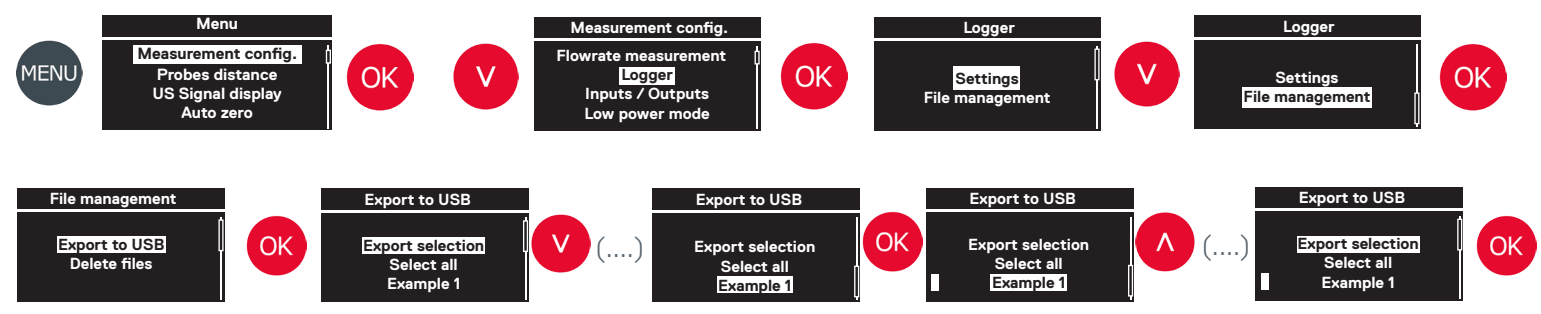

In Export to USB submenu, choose and tag the file(s) to be exported. Export selection

### Connect the USB drive to the **Minisonoc II**, Confirm transfert.

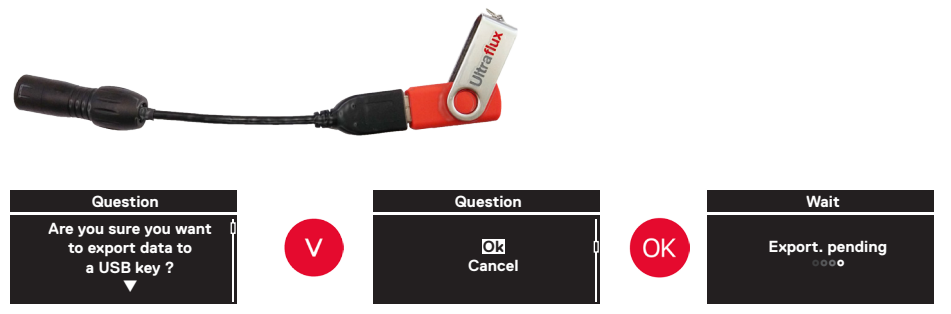

When transfert completed, file tree appears as follow:

| USB Drive                             | USB Drive                                                        |
|---------------------------------------|------------------------------------------------------------------|
| Ultraflux_Minisoncic_II_P_SN00017     | File indicates the serial number of the instrument (ex: SN00017) |
| Logger_Example 1                      | File indicate reccord name<br>(ex: Example 1)                    |
| Example 1_2017.11.22_23h38_config.txt | Text file including instrument settings during the reccord       |
| Example 1_2017.11.22_23h38.ind001.log | Spreadsheet file including data reccord                          |

## Microsoft-Excel import and spreadsheet file formating

|                                                                                                    | C Ouvrie                                                                                                    |
|----------------------------------------------------------------------------------------------------|----------------------------------------------------------------------------------------------------|
|                                                                                                    | Rechercher dans: (1 É IISB (E) )                                                                                                    |
|                                                                                                    |                                                                                                    |
|                                                                                                    | Tous les fichiers                                                                                                    |
|                                                                                                    | Freichargements Norm Tous les fichiers Excel                                                                                                    |
|                                                                                                    | Bibliothèques                                                                                                    |
|                                                                                                    | Documents Fichiers texte Toutes sources de données                                                                                                    |
|                                                                                                    | Musique     Bases de données Access     Fichiers de requére                                                                                                    |
| File                                                                                                    | Vidéos E Fichiers dBase z Marcor Marcor Marcor 1                                                                                                    |
|                                                                                                    | Classeurs Microsoft Excel 4.0                                                                                                    |
|                                                                                                    | Line Continueur Feullies de calcul Environnements                                                                                                    |
|                                                                                                    | Disque local (D:) Modèles Compléments                                                                                                    |
|                                                                                                    | CLÉ USB (F:) Barres d'outils<br>Fichiers SYLK                                                                                                    |
|                                                                                                    | POLESTEK (\\OBELIX) (L:) Format DIF                                                                                                    |
|                                                                                                    | Feuille de calcul OpenDocument                                                                                                    |
|                                                                                                    | Nom de fichier :                                                                                                    |
|                                                                                                    | <u>Q</u> utils ▼ <u>Q</u> uvrir ▼ Annuler                                                                                                    |
|                                                                                                    |                                                                                                    |
| Open Microsoft Excel / File / Open                                                                                                    | Select «All files» (all kind of files)                                                                                                    |
|                                                                                                    |                                                                                                    |
| ~                                                                                                    |                                                                                                    |
| K Ouvrir                                                                                                    | Assistant Importation de texte - Étape 1 sur 3                                                                                                    |
| 😌 🕞 🔻 Ultraflux_Minisoncic_II_P_S 🕨 logger_Exemple 1 🔹 🗸 🌆 Rechercher dans : logger_Exem 🔎                                                                                                    | L'Assistant Texte a déterminé que vos données sont de type Délimité.                                                                                                    |
| Organiser 🔻 Nouveau dossier 📰 🖛 🗍 🔞                                                                                                    | Si ce choix vous convient, choisissez Suivant, sinon choisissez le type de données qui décrit le mieux vos données.                                                                                                    |
| 🖡 Téléchargements ^ Nom                                                                                                    | Type de données d'origine<br>Choisisses la tune de fichier qui décrit la mieux uns données :                                                                                                    |
| Exemple 1_2017.11.22_23h38_config                                                                                                    | O Délimité     - Des caractères tels que des virgules ou des tabulations séparent chaque champ.                                                                                                    |
| Documents                                                                                                    | ◎ Largeur fixe - Les champs sont alignés en colonnes et séparés par des espaces.                                                                                                    |
| 🔚 Images                                                                                                    |                                                                                                    |
| 👌 Musique                                                                                                    | Commencer l'importation à la ligne : 1 Qrigine du fichier : 65001 : Unicode (UTF-8)                                                                                                    |
| Vidéos II Aucun aperçu n'est                                                                                                    | 28599 : Turc (ISO) 10081 : Turc (Mac)                                                                                                    |
| 🐺 Ordinateur                                                                                                    | 1254 : Turc (Windows)<br>10017 : Ukrainien (Mac)                                                                                                    |
| L Disque local (C:)                                                                                                    | Aperçu du fichier F: Ultraflux_Minisoncic_II_P_SN00017\logger_Exemple 1\E 65000 : Unicode (UTF-7)<br>65001 : Unicode (UTF-8)                                                                                                    |
| Disque local (D:)                                                                                                    | 1; Pmp dprt DN800;22/11/2017 23:38:47; BB58                                                                                                    |
| POLESTEK (\\OBELIX) (L:)                                                                                                    | 3;Conduite/Débit;Conduite/Débit;Conduite/Débit;Conduite/Débit;Conduite/Vitesse;Conduite/Vi                                                                                                    |
| QUALITE (\\OBELIX) (Q:)                                                                                                    | <pre>4 ;m<sup>3</sup>/h;m<sup>3</sup>/h;%;m/s;m/s;%;%;m/s;m/s;%;M/s;%;AA67 5 ;Moyenne;Min;Max :;FQ;Moyenne;Min;Max :;FQ;;335B ***********************************</pre>                                                                                                    |
| Nom de fichier : Exemple 1 2017-11-22 23b38 ind001 - Tous les fichiers                                                                                                    |                                                                                                    |
|                                                                                                    |                                                                                                    |
|                                                                                                    | Annuler <pre> &lt; Précédent </pre> <pre>Suivant &gt; </pre> <pre>Image: Image: Image</pre> |
|                                                                                                    |                                                                                                    |
| Select the data spreadsheet file                                                                                                    | Choose UTF-8 as origin type of The                                                                                                    |
|                                                                                                    |                                                                                                    |
|                                                                                                    |                                                                                                    |
| Assistant Importation de texte - Etape 2 sur 3                                                                                                    | Assistant Importation de texte - Etape 3 sur 3                                                                                                    |
| Cette étape vous permet de choisir les séparateurs contenus dans vos données. Vous pouvez voir les changements sur votre texte dans<br>l'aperçu ci-dessous.                                                                                                    | Cette étape vous permet de sélectionner chaque colonne et de définir le format des données.                                                                                                    |
| Séparateurs                                                                                                    | Standard     L'antino Standard convertit les upleurs pumériques en pombres, les dates et les putres                                                                                                    |
| Tabulation     Interpréter des séparateurs identiques consécutifs comme uniques                                                                                                    | Texte     valeurs en texte.                                                                                                    |
| Virgule Identificateur de texte :                                                                                                    | Colonne non distribuée                                                                                                    |
| Espace                                                                                                    | Paramètres avancés d'importation de texte                                                                                                    |
|                                                                                                    | Paramètres utilisés dans la reconnaissance des données numériques                                                                                                    |
| Aperçu de données                                                                                                    | Aperçu de données                                                                                                    |
|                                                                                                    | Separateur des millers :                                                                                                    |
| Pmp dprt DN800 22/11/2017 23:38:47 BB58                                                                                                    | Prance tangas de Stan de Stan              |
| Conduite/Débit Conduite/Débit Conduite/Débit Conduite/Vitesse Cond                                                                                                    | Conduite/Débit Cong                                                                                                    |
| m <sup>-</sup> /n m <sup>2</sup> /h m <sup>2</sup> /h m <sup>3</sup> /h m <sup>3</sup> /h m <sup></sup> | mr/n m²/i<br>Moyenne Min OK Annuler Min v                                                                                                    |

In advanced option, choose «.» as decimal separator

Annuler < Précédent Suivant > Terminer

Annuler < Précédent Suivant > Terminer

Choose «;» as column separator

#### The details in this chapter correspond to the EXPERT mode of the parameter level menu.

### Preamble

The Minisonic II can work on the positive or negative polarity of the signal.

The Minisonic II determines at each reception of the measurement signal, the gain to be applied so that the peak of this signal reaches the detection threshold (example presented on a negative polarity).

To this Gain must be added an additional gain, called Margin, allowing the signal peak to be well beyond the threshold.

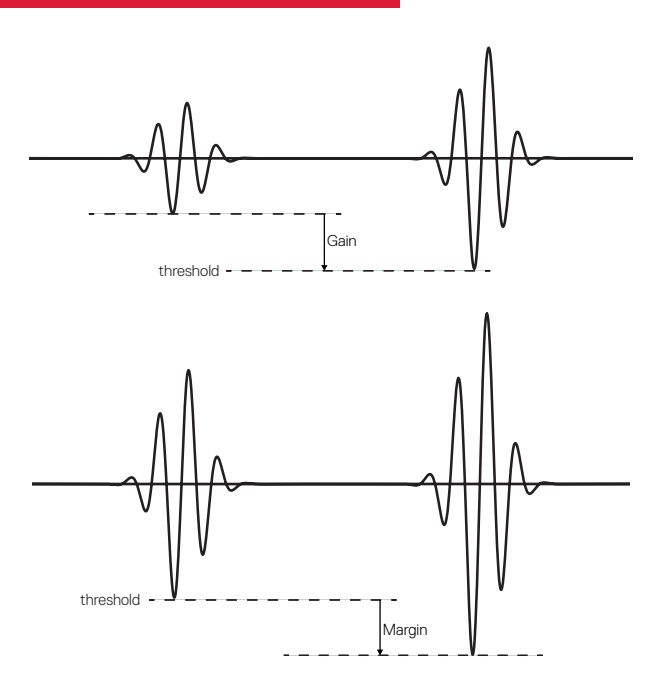

### Path to setting the gain type

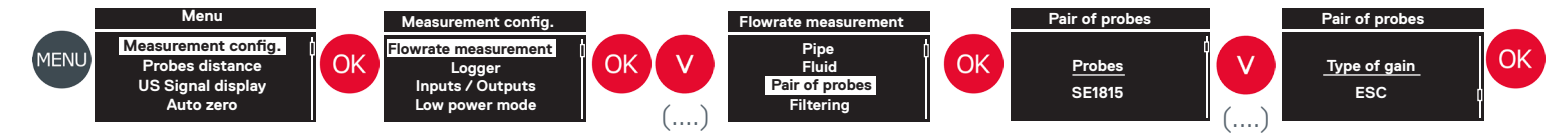

The Minisonic II offers several modes of Gain and Margin adjustment

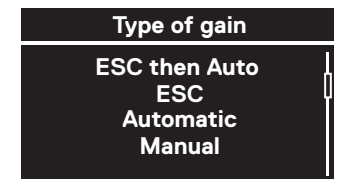

#### ESC then Auto

Switching from the ESC mode (see below) to make the first measurement then definitively in Automatic mode (see below) for the rest. This mode is to be preferred on an installation without strong modifications of the conditions of the application, for measurements in the long term.

#### ESC (Echo Shape Control)

This mode chooses the best Gain to apply to the signal as well as the best Margin. This mode is to be preferred in the card of the use of a portable flowmeter which makes punctual measurements on different applications.

This mode requires a few seconds of signal analysis before indicating the flow rate value. In case of loss of signal due to a disturbance of the measurement conditions (passage of a train of bubbles ...) the device starts a new ESC.

#### Automatic

In this mode, only the Gain is determined automatically, the Margin must be indicated manually. The manual setting of this Margin, if it is too important, implies that the flow measurement can be done on a peak located in the middle of the signal. But the measure is better if it is performed on the first alterannce. This mode is preferred on an installation without strong modifications of the conditions of the application, for long-term measurements.

#### Manual

The values of Gain and Margin are determined by the user.

This mode is useful in the case where the disturbances of the signal make the gain too unstable for an automatic search.

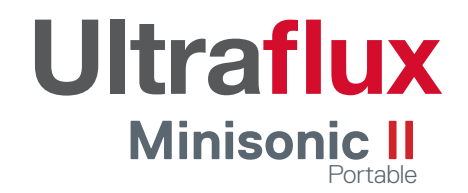